## Ef bæta þarf við nýjum bekk eftir að nemendalisti hefur verið keyrður inn að hausti þá er það gert á eftirfarandi hátt:

|                                                                                       | 📕 Bekkjarskrá                                                         | Bekijarstrá 8                         |                           |                          |                      |                                  |       |  |
|---------------------------------------------------------------------------------------|-----------------------------------------------------------------------|---------------------------------------|---------------------------|--------------------------|----------------------|----------------------------------|-------|--|
|                                                                                       | Bekkjarskrá                                                           |                                       |                           |                          |                      |                                  |       |  |
| Tvísmolla í dálkinn undir                                                             | Umsjónarkennari                                                       | Nafn bekk                             | jar Fj.                   | - Evânblöã Atbu          | Fjöl                 | di samskipta; 1                  | 13    |  |
|                                                                                       | 7 - AL                                                                |                                       | <u> </u>                  |                          | <u>jasemuli</u> Ókla | áraðir samskiptaseðlar,          | 0     |  |
| <b>,Nafn bekkjar</b> ' í einhverri                                                    | # Nafn<br>1 Broslinda Einarsdóttir                                    | Athugasemdir                          | SamskiptiLíkamsmat L<br>3 | 27.09.2017               | Hæð/þyngd LÞS        | Sjón Bólus.staða Lyf O<br>Fulln. | 0 KI. |  |
| hekkiarskrá                                                                           | 2 Jollina Jolls<br>3 Jónas                                            |                                       | 4                         | 11.10.2017<br>01.03.2017 | 23.10.2017 21.       | 7<br>0 A Ófulin                  | 0     |  |
|                                                                                       | 4 Jónasína Stjándóttir                                                |                                       | 2                         | 28.09.2017 31.01.2017    | 0.                   | 0 Ófulin.                        | 0     |  |
| Glugginn ,Bekkur' opnast<br>og er smellt á <b>,Nýskrá'</b> til<br>að virkja gluggann. | Bekkur<br>Bekkur<br>Bekkur<br>Vmsjónarkennari (H<br>Bekkjarnúmer : 7. | HH V<br>alla Halldórsdóttir<br>bekkur | Athuqasemdir              | Aðrir kennar             | ar                   |                                  | ,     |  |
|                                                                                       | <mark>Nýskrá</mark> Brevta                                            |                                       |                           |                          |                      |                                  |       |  |
|                                                                                       | Nemendur                                                              |                                       |                           |                          |                      |                                  |       |  |
|                                                                                       | Nafn<br>Rauábo#o Rofodó#in                                            |                                       | Kennitala                 | Heimilisfang             |                      | Sími                             | -     |  |
|                                                                                       | readmenta reisoona                                                    |                                       | 030303330                 |                          |                      |                                  |       |  |
| Heiti bekkjar er skrifað inn                                                          |                                                                       |                                       |                           |                          |                      |                                  |       |  |
| undir ,Nafn' og hægt er að                                                            | _                                                                     |                                       |                           |                          |                      |                                  | _     |  |
| skrifa inn nafn kennara í                                                             | dekkur                                                                |                                       |                           |                          |                      |                                  | 2     |  |
|                                                                                       | Bekkur                                                                |                                       |                           |                          |                      |                                  |       |  |
| omsjonarkennari <sup>®</sup> et VIII.                                                 | Bekkur                                                                |                                       |                           | Aðrir kennar             | ar                   |                                  |       |  |
|                                                                                       | Nafn                                                                  |                                       | <u>Athuqasemdir</u>       |                          |                      |                                  | ^     |  |
| Ath. Að .Bekkiarnúmer' á                                                              | Umsjónarkennari :                                                     |                                       |                           | ~                        |                      |                                  |       |  |
| alltaf að vera árgangur                                                               | Bekkjarnumer :                                                        | <b>▶</b> [                            |                           |                          |                      |                                  |       |  |
|                                                                                       | Sta                                                                   | <u>iðfesta</u>                        |                           |                          |                      |                                  | ۷     |  |
| bekkjarins og er hann                                                                 | Nemendur<br>Nafn                                                      |                                       | Kennitala                 | Heimilisfand             |                      | Sími                             | ^     |  |
| valinn með því að fara í                                                              |                                                                       |                                       |                           |                          |                      |                                  |       |  |
| örina                                                                                 |                                                                       |                                       |                           |                          |                      |                                  | -     |  |
| Jina.                                                                                 |                                                                       |                                       |                           |                          |                      |                                  |       |  |
|                                                                                       |                                                                       |                                       |                           |                          |                      |                                  |       |  |
| Þegar nafn og                                                                         |                                                                       |                                       |                           |                          |                      |                                  | •     |  |
| hekkiarnúmer hefur verið                                                              |                                                                       |                                       |                           |                          |                      |                                  |       |  |
|                                                                                       |                                                                       |                                       |                           |                          |                      |                                  |       |  |
| fyllt út er smellt á                                                                  |                                                                       |                                       |                           |                          |                      |                                  | •     |  |
| ,Staðfesta'. 🧹                                                                        |                                                                       |                                       |                           |                          |                      |                                  |       |  |
|                                                                                       |                                                                       |                                       |                           |                          |                      |                                  |       |  |
| Að lokum er smellt á <b>"Til</b>                                                      |                                                                       |                                       |                           |                          |                      |                                  | v     |  |
| <b>baka'</b> og þá ætti nýji                                                          | Heim                                                                  | Stofnanir                             | <u>Loka</u> Ísl           | <u>krá</u>               | Prenta               | Jil b                            | bak   |  |
| hekkurinn að vera kominn                                                              |                                                                       |                                       |                           |                          |                      |                                  |       |  |
| inn.                                                                                  |                                                                       |                                       |                           |                          |                      |                                  |       |  |

Til að færa nemendur í nýja bekkinn er annars vegar hægt að nýskrá nemanda (ef hann er ekki nú þegar nemandi í skólanum). Hins vegar ef nemandi er nú þegar skráður í öðrum bekk í skólanum þá er hann <u>fluttur á milli bekkja</u> og því ekki þörf á að nýskrá.